# **Employer Access Member Profile – Find a Member Procedure**

# Summary

The Member Profile – Find a Member procedure describes how to view participants' current information.

By the end of this procedure, IMRF Employers will know how to:

- View and review information in six member tabs:
  - Member Information
  - Employment
  - Membership
  - Events
  - Deductions
  - Alerts

# Procedure

1. From the left Tool Bar, click the **Members and Events** (person) icon, and select **Members**, type in their SSN or last name and click the blue search button.

OR

Access the member's information from the main Dashboard under the widget **Find a Member**, type in their SSN or last name and click the blue search button.

- 2. Click on the appropriate member.
  - A box containing the member's personal information displays on the right. For more detailed information, including member employment period, click the View Member Profile button.
- 3. The employment history screen displays for all members: Active, Inactive and Retired.
- 4. Six tabs are available to show additional information about the member.
  - A. Member Information tab
    - i. Member Information section
    - First Name
    - Last Name
    - Prior Last Name
    - Suffix Name
    - Middle Name
    - ♦ SSN
    - Date of Birth
    - Date of Death
    - ii. Residential Address section
    - ♦ Address Line 1
    - Address Line 2

- ♦ Gender
- Marital Status
- Phone Number
- Mobile Phone
- ♦ Email
- Preferred Language
- Address Line 3
- City

- ♦ State
- ♦ ZIP Code

### iii. Mailing Address section

- Address Line 1
- Address Line 2
- Address Line 3
- ♦ City

- Country
- ♦ State
- ♦ Zip Code
- Country

## B. Employment tab

This tab is composed of a summary of the employment information and the following sections:

- Employment Information
- Employment Notifications
- Wages
- Overtime

- Contributions
- Unused Sick Days
- Unpaid Contributions Balance
- ♦ Service

#### C. Membership tab

The following information is found in the Membership Information section:

- ♦ Plan
- ♦ Group
- Participation Date
- A table showing status, status date, sub status, and sub status date

#### D. Events tab

A table shows the following:

- ♦ Event Type
- Event Date
- ♦ Status

A user can also initiate a new event from this tab.

#### E. Deductions tab

The current deductions and the deduction history for a given member per employment status are shown.

#### i. Current Deductions

- Start Date
- End Date
- Entry Type
- Deduction Code

- Organization
- ♦ Amount
- ♦ Status

### ii. Deductions History

The user can filter per deduction year. The table shows the following information for the specific year:

• Execution Date

Deduction Code

• Organization

- Status
- Total

- ♦ Amount
- F. Alerts tab

All **Alerts** for a member are shown. Alerts include Wage Cap issues, Contribution Opt-Out at 40 years of worked service, etc.

# This procedure is complete.